Alerts can help you stay on top of business finances, enhancing both efficiency and risk mitigation through monitoring. They can remind you of notable events, warn you about the status of your accounts, and notify you when transactions occur. The online banking solution has several alerts to choose from, or you can create and customize your own from the Alerts page.

### **Managing Alerts**

You can access the Alerts page through **User Settings > Alert Settings** in the navigation menu.

When you create an account alert, select the alert type, specify the conditions for the alert by selecting the balance type, frequency and start date. By setting the account alert conditions, you are defining the triggers by which an alert notification is sent. If an event occurs on your account that meets the defined triggers, you will receive an alert through the delivery method you selected. Alert condition options may vary depending on the alert type you selected.

## Triggering an event.

An alert can be triggered when a transaction is:

- Drafted
- Authorized
- Processed
- Canceled
- Failed

| Alert Type     | Triggering Condition                                                                                                    |  |  |  |  |  |  |
|----------------|----------------------------------------------------------------------------------------------------|--|--|--|--|--|--|
| Account Alerts | Notifies the user when the balance in the account is above or below the specified threshold.                                                                                                    |  |  |  |  |  |  |
| History Alerts | <ul> <li>Notifies the user when:</li> <li>a debit or credit transaction is greater than, less than, or equal to an amount specified</li> <li>a specified check number posts to the account</li> <li>a transaction description matches the text the user specifies</li> </ul> |  |  |  |  |  |  |

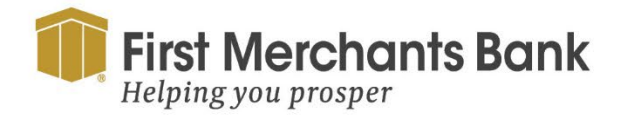

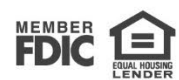

| FIRST M                   | ERCHANTS COMMERCIAL BANKING                                                                                                    |
|---------------------------|----------------------------------------------------------------------------------------------------|
| Online Transaction Alerts | Notifies the user when the following transactions have been processed and/or changes have been made:                                                                                                    |
|                           | <ul> <li>ACH Batch, ACH Collection, ACH PassThru, ACH Payment, ACH<br/>Receipt</li> <li>Change of Address</li> <li>Check Reorder</li> <li>Domestic Wire (incoming), Domestic Wire (outgoing)</li> <li>EFTPS</li> <li>External Transfer, Funds Transfer</li> </ul> |
|                           | International Wire (incoming), International Wire (outgoing)                                                                                                    |
|                           | <ul><li>Payroll</li><li>Stop Payment</li></ul>                                                                                                    |
| Wire Alerts               | <ul> <li>Notifies the user when the following transactions have been processed:</li> <li>Domestic wire (incoming)</li> <li>Domestic wire (outgoing)</li> <li>International wire (incoming)</li> <li>International wire (outgoing)</li> </ul>                      |
| Reminder Alerts           | Notifies the user on a specific date or event.                                                                                                    |

## **Receiving Alerts**

The delivery method options for receiving alerts are:

- Email
- Voice
- SMS Text Message
- Secure message
- Push notifications (mobile banking app)

Note: If you choose to receive alerts via text messages, you must select the Agree To Terms check box.

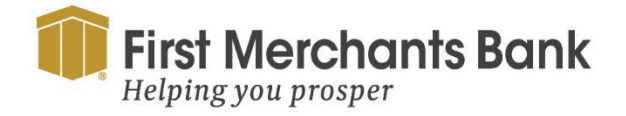

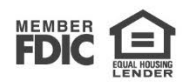

## **Creating Alerts**

| First Merchants Bank<br>Helping you prosper                                                                |                             |
|----------------------------------------------------------------------------------------------------|-----------------------------|
| Home Transfers & Payments Services Information Reporting User Settings Admin Tools Connect With Us Log Off |                             |
| Alerts                                                                                                    | (+) New Alert               |
|                                                                                                    | Account Alert               |
| SECURITY ALERTS (40)                                                                                       | History Alert               |
|                                                                                                    | Online Transaction<br>Alert |
|                                                                                                    | Reminder                    |
|                                                                                                    | Wire Alert                  |

#### To create an alert

- 1. From the navigation menu, click **User Settings > Alert Settings.**
- 2. Click **New Alert** and select the alert type.
- 3. Select an **Account** from the drop-down menu.
- 4. Select an Account balance type from the drop-down menu.
- 5. Select **Frequency** from the drop-down menu.
- 6. Choose a **Start Date** from the calendar.
- 7. Select an Alert Delivery Method from the drop-down menu.

| Home Transfers 8 | Payments Services Information Reporting User Settings Admin Tools Connect With Us Log Off                               |  |
|------------------|----------------------------------------------------------------------------------------------------|--|
| ← Back to Alerts |                                                                                                    |  |
|                  | New Account Alert                                                                                                    |  |
|                  | Account                                                                                                    |  |
|                  | 1ST BUSINESS CHKG X00000(1121 (\$4,238.47)                                                                              |  |
|                  | Account balance type                                                                                                    |  |
|                  | Available Balance 🗸                                                                                                    |  |
|                  | Frequency                                                                                                    |  |
|                  | Every day 🗸                                                                                                    |  |
|                  | Start Date                                                                                                    |  |
|                  | 04/30/2024                                                                                                    |  |
|                  | This alert will send your selected balance daily starting April 30th. This alert will repeat until disabled or deleted. |  |
|                  | -<br>Alert Delivery Method                                                                                              |  |

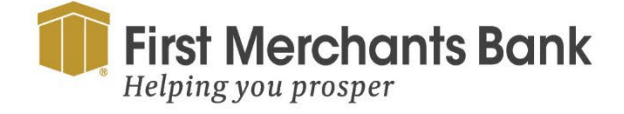

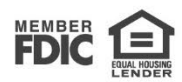

Required: To receive alerts via text messages, you must select the **Agree To Terms** check box.

- 8. Click Create Alert.
- 9. In the success message, click **Close**.

The recently created alert will appear on the Alerts page.

### **Editing alerts**

#### To edit an alert

- 1. From the navigation menu, click or tap **User Settings > Alert Settings.**
- 2. Click Edit for the alert you want to edit.

The Edit Account Alert page will appear.

| First Merchants Bank<br>Helping you prosper                                                                         | Good Afternoon, q2corporate Billpay |
|----------------------------------------------------------------------------------------------------|-------------------------------------|
| Home Transfers & Payments Services Information Reporting User Settings Admin Tools Connect With Us                  | Log Off                             |
| Alerts                                                                                                    | ① New Alert                         |
| ACCOUNT ALERTS (1)                                                                                                  | ^                                   |
| Send me my Available Balance every day, by email (user@email.com).<br><i>IST BUSINESS CHKG - X0000X1121</i><br>Edit | •                                   |
| SECURITY ALERTS (40) Edit Delivery Preferences                                                                      | ^                                   |
| Alert me when an address is changed.                                                                                | •••                                 |
| Alert me when an outgoing ACH transaction is created                                                                | <u>A</u>                            |

- 3. Make appropriate changes to the selected alert. Changes saved to alerts will take effect immediately.
- 4. Click Save.
- 5. In the success message, click **Close**.

## **Enabling and disabling alerts**

#### To enable or disable an existing alert

- 1. In the navigation menu, click or tap **User Settings > Alert Settings.**
- 2. Click the alert type you want to enable or disable.
- 3. From the **Enabled** column, click **Off** to disable or **On** to enable the selected alert.

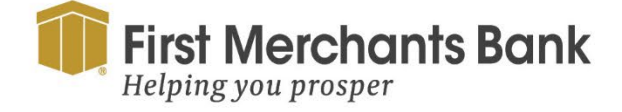

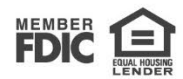

| Firs   | st Merchants Bank          |              |                           |               |             |                 |         | Good Evening, q2corporate Billpay |  |
|--------|----------------------------|--------------|---------------------------|---------------|-------------|-----------------|---------|-----------------------------------|--|
| Home   | Transfers & Payments       | Services     | Information Reporting     | User Settings | Admin Tools | Connect With Us | Log Off |                                   |  |
| Ale    | erts                       |              |                           |               |             |                 |         | (+) New Alert                     |  |
| ACC    | OUNT ALERTS (1             | )            |                           |               |             |                 |         | ^                                 |  |
| Send   | me my Available Balance    | every day, b | y email (user@email.com). |               |             |                 |         |                                   |  |
| 1ST B  | USINESS CHKG - XXXXXX112   | 1            |                           |               |             |                 |         |                                   |  |
| Edit   |                            |              |                           |               |             |                 |         |                                   |  |
| SEC    | URITY ALERTS (4)           | 0)           |                           |               |             |                 |         | ^                                 |  |
| Edit D | Delivery Preferences       |              |                           |               |             |                 |         |                                   |  |
| Alerti | me when an address is ch   | anged.       |                           |               |             |                 |         | -0                                |  |
| Alert  | me when an outgoing ACI    | H transactio | n is created.             |               |             |                 |         | 0                                 |  |
| Alert  | me when a recipient is ad  | ded.         |                           |               |             |                 |         | 80                                |  |
| Alert  | me when a wire transfer is | s created.   |                           |               |             |                 |         | 0                                 |  |
| Alert  | me when an international   | wire transf  | er is created.            |               |             |                 |         | 3                                 |  |
| Alert  | me when a computer/bro     | wser is succ | essfully registered.      |               |             |                 |         | 80                                |  |

4. When the Save Alert page appears, click **Close**.

Tip: You can hide Alert details, such as the description and frequency, by clicking the show/hide icons (()()).

### **Deleting alerts**

#### To delete an alert

- 1. From the navigation menu, click or tap **User Settings > Alert Settings.**
- 2. Click Edit for the alert you want to delete.

The Edit Account Alert page will appear.

- 3. Click Delete.
- 4. Click **Confirm** to delete the alert. Deleting an alert removes the alert permanently.
- 5. In the success message, click **Close**.

### Security alerts overview

Access to Security Alerts is dependent on entitlements within the online banking solution. Security alerts inform the user when a security-related event has occurred, such as a failed password attempt. Required security alerts are identified by an X signifying they cannot be disabled or changed. Other security alerts can be enabled or disabled. The available security alert types vary based on the account type.

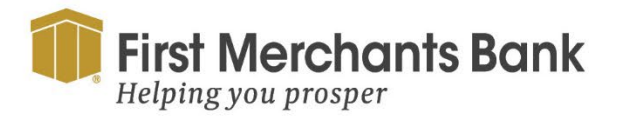

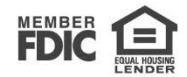

When an enabled alert is triggered, security alerts will be sent via secure messaging. Additional delivery methods can be added for enhanced security.

### **Configuring security alerts**

#### To enable or disable optional security alerts

- 1. From the navigation menu, select User Settings > Alert Settings.
- 2. Expand the Security Alerts section.

| Firs    | <b>st Merchants Bank</b><br>ping you prosper |               |                         |               |             |                 |         | Good Evening, q2corporate Billpay |
|---------|----------------------------------------------|---------------|-------------------------|---------------|-------------|-----------------|---------|-----------------------------------|
| Home    | Transfers & Payments                         | Services      | Information Reporting   | User Settings | Admin Tools | Connect With Us | Log Off |                                   |
| Ale     | erts                                         |               |                         |               |             |                 |         | (+) New Alert                     |
| ACC     | OUNT ALERTS (1                               | )             |                         |               |             |                 |         | $\checkmark$                      |
| SEC     | URITY ALERTS (4)                             | 0)            |                         |               |             |                 |         | ^                                 |
| Edit D  | elivery Preferences                          |               |                         |               |             |                 |         |                                   |
| Alert i | me when an address is ch                     | hanged.       |                         |               |             |                 |         | -0                                |
| Alert   | me when an outgoing ACH                      | H transactio  | n is created.           |               |             |                 |         |                                   |
| Alert   | me when a recipient is ad                    | lded.         |                         |               |             |                 |         | 0                                 |
| Alert   | me when a wire transfer is                   | s created.    |                         |               |             |                 |         | 0                                 |
| Alert   | me when an international                     | l wire transf | er is created.          |               |             |                 |         | 0                                 |
| Alert   | me when a computer/bro                       | wser is succ  | essfully registered.    |               |             |                 |         | 0                                 |
| Alert   | me when my password is                       | changed.      |                         |               |             |                 |         | -0                                |
| Alert i | me when secure access co                     | ode contact   | information is changed. |               |             |                 |         |                                   |

#### 3. Switch the **toggle slide** to enable or disable an alert.

**Note:** If you have push notifications enabled, you will receive security alerts through push notifications as well as any other delivery methods you have set.

#### To edit security alert delivery preferences

- 1. From the navigation menu, select **User Settings > Alert Settings.**
- 2. Expand the Security Alerts section.
- 3. Select Edit Delivery Preferences.

The Delivery Preferences page will appear.

4. Enter the required fields for the selected delivery method(s).

Required: To receive alerts as text messages, you must select the Agree To Terms check box.

5. Select Save.

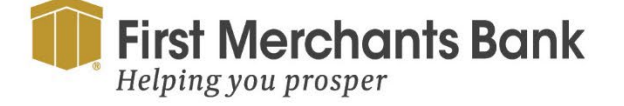

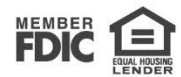